# Office 365 ProPlus: Chapter 2: Mobile Apps

Disediakan oleh: Saiful Nizam Jamaluddin

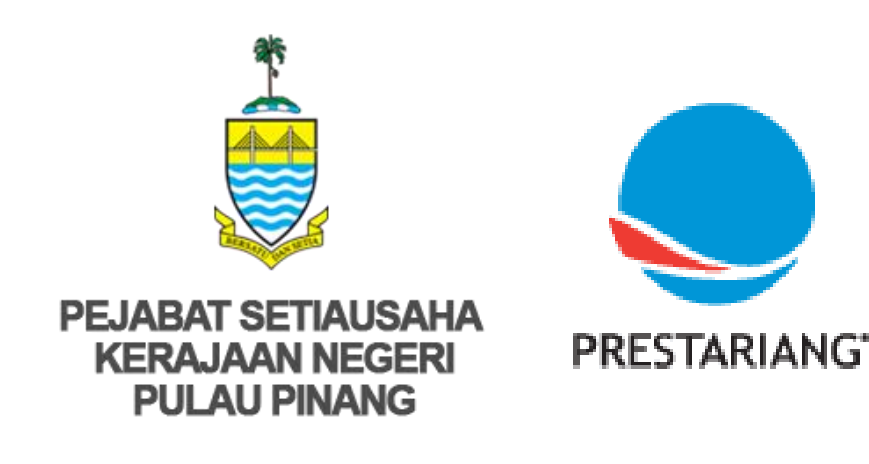

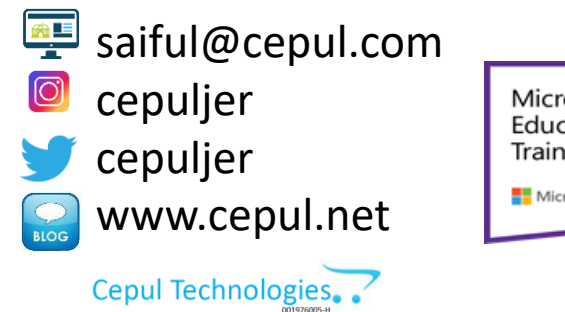

Microsoft in Education Global Training Partner Microsoft Microsoft

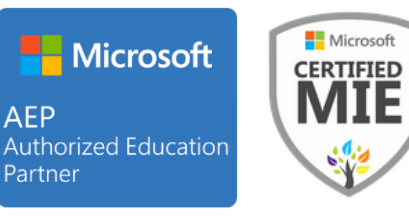

### 1. Go to your AppStore or PlayStore

Open Apple App Store or Google PlayStore

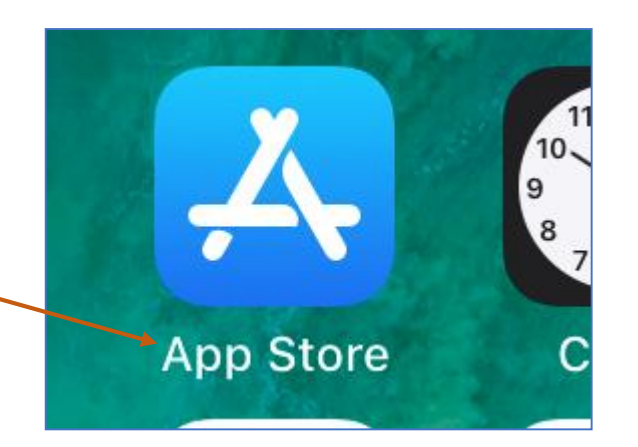

## 2. Search apps in AppStore or PlayStore

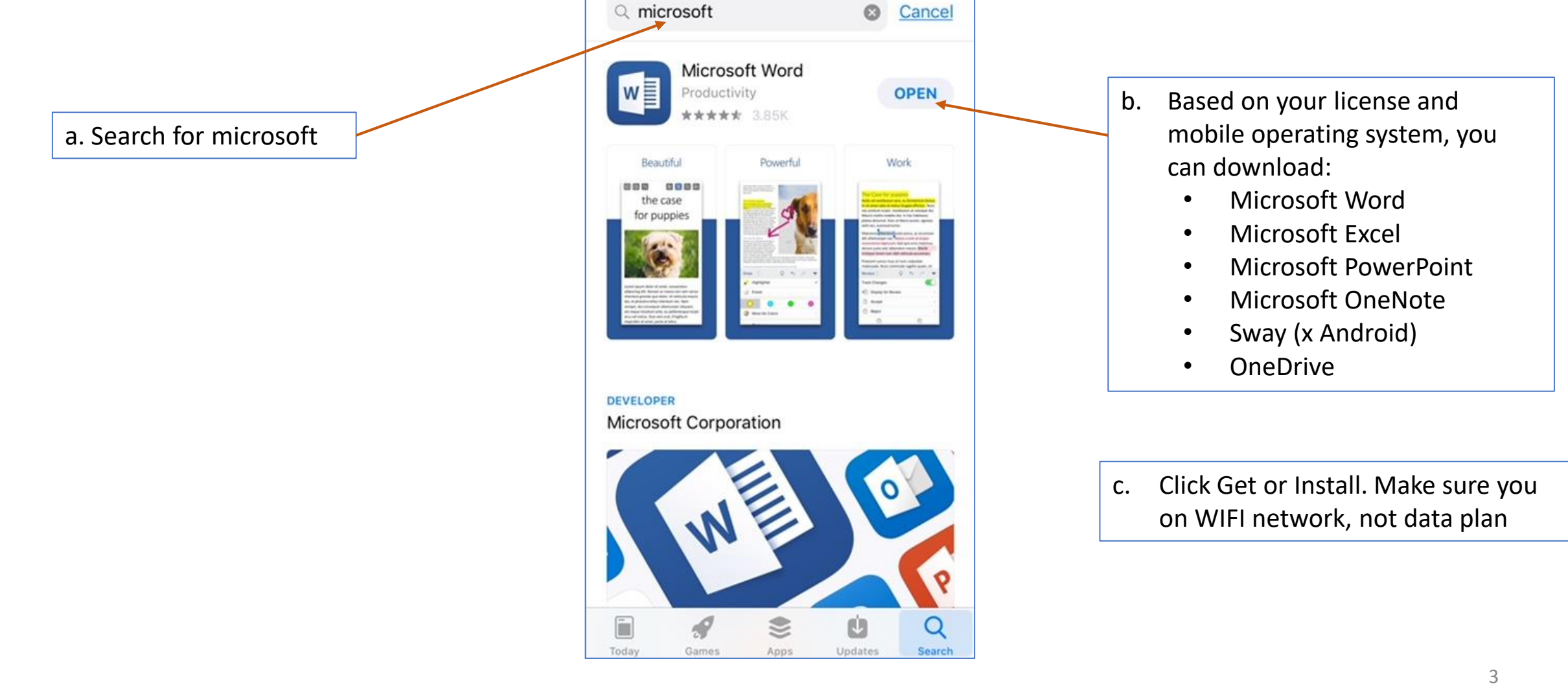

### 3. View Downloaded Apps

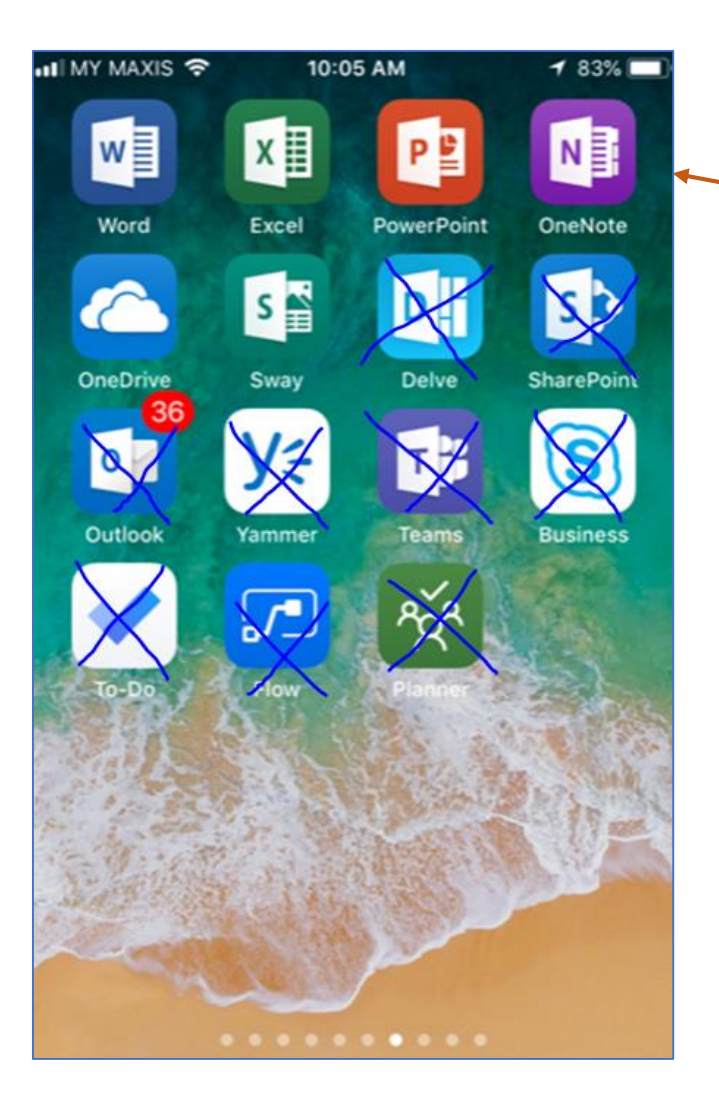

Once your apps are installed, you are required to Sign in using your <IC No>@penang.gov.my before using the apps.

# Tamat Terima kasih

Disediakan oleh: Saiful Nizam Jamaluddin

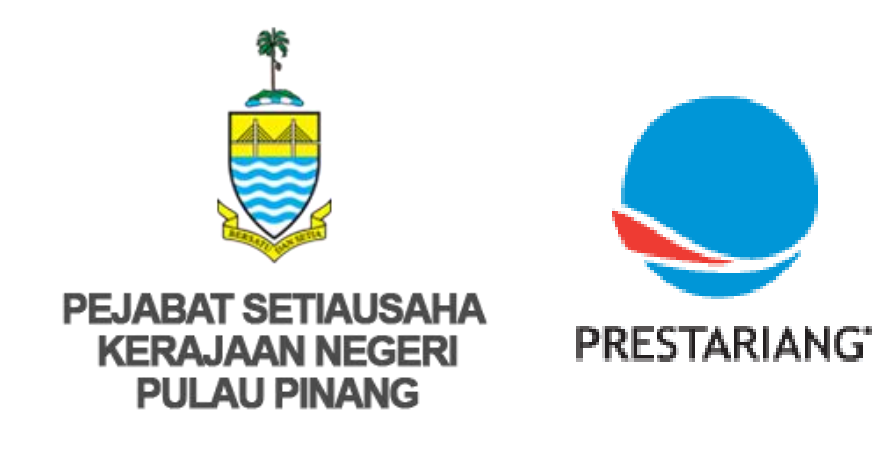

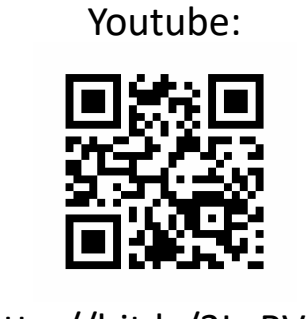

http://bit.ly/2LaRVYP

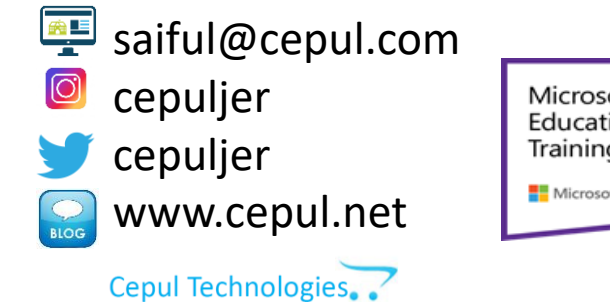

Microsoft in Education Global Training Partner Microsoft Microsoft Microsoft

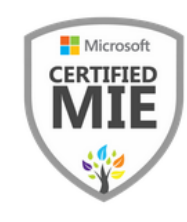